# 비대면 수업 참여 방법 (화상회의 프로그램 줌/ZOOM)

#### 필수사항.

인터넷 접속 가능하고 카메라, 마이크 기능이 있는 기기 필요. (ex. 스마트폰, 노트북, 컴퓨터, 태블릿pc 등)

#### 참여방법

- 1. 모바일 사용 (스마트폰, 태블릿PC) ..... p.2 ~ p.6 - 앱 다운로드 후 링크 클릭으로 참여
- 2. PC 사용 (노트북, 컴퓨터) ..... p.7 ~ p.12
   줌 홈페이지 통해 참여

\* 재단에서 발송한 문자 메시지에서 수업참가링크, 회의ID, 암호를 확인해주세요.

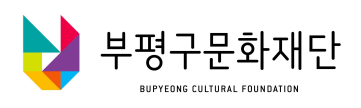

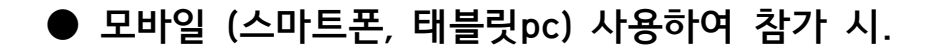

1. '줌 클라우드 미팅(ZOOM Cloud Meetings)' 어플 다운로드. (회원가입이나 로그인 없이도 참여 가능)

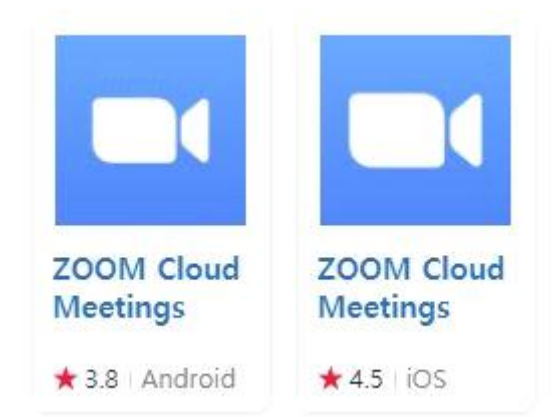

- '구글 플레이 스토어'나 '앱 스토어'에 '줌', 혹은 'ZOOM' 이라고 입력 후 위 사진과 같은 이름의 앱을 다운로드해줍니다. (무료)
- 2. 다운로드 완료 후, 메시지로 받은 참가링크를 클릭합니다.

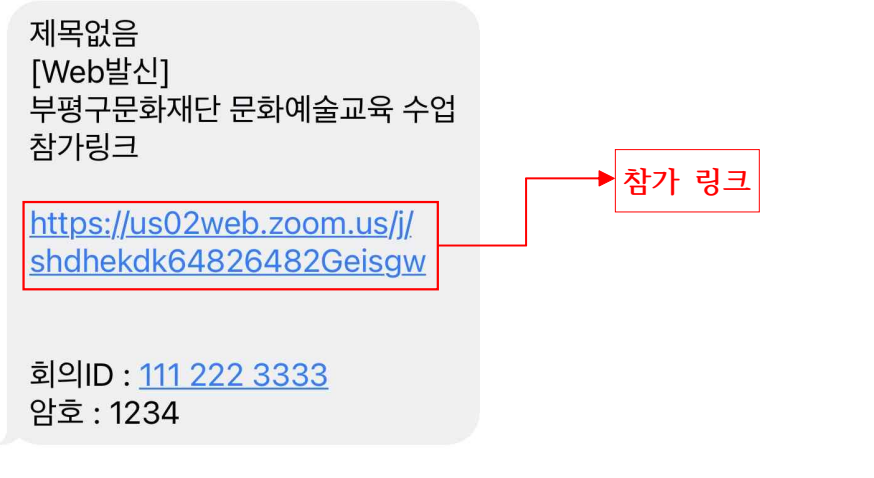

(예시문자. 링크와 회의ID, 암호는 변경되어 발송됩니다.)

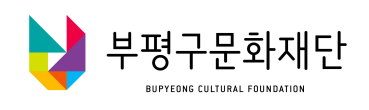

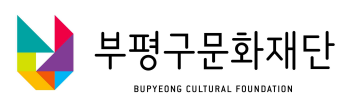

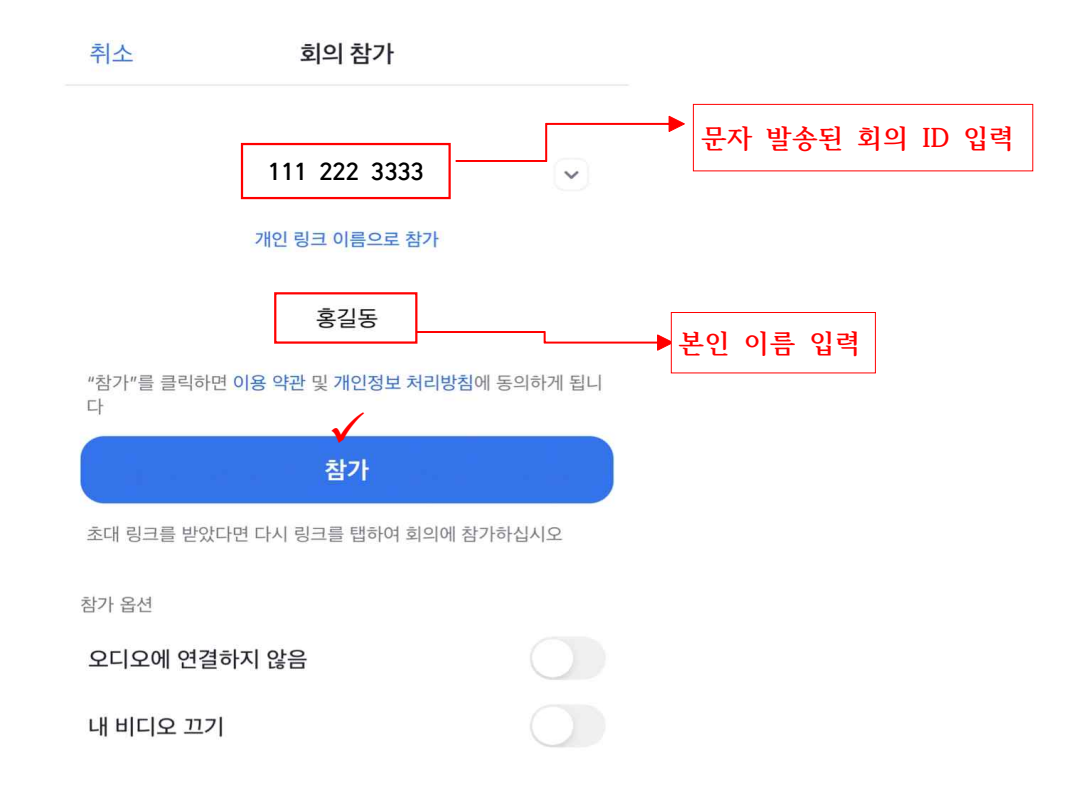

4. 문자로 발송된 회의ID와 본인 이름 입력 후 [참가]를 누릅니다.

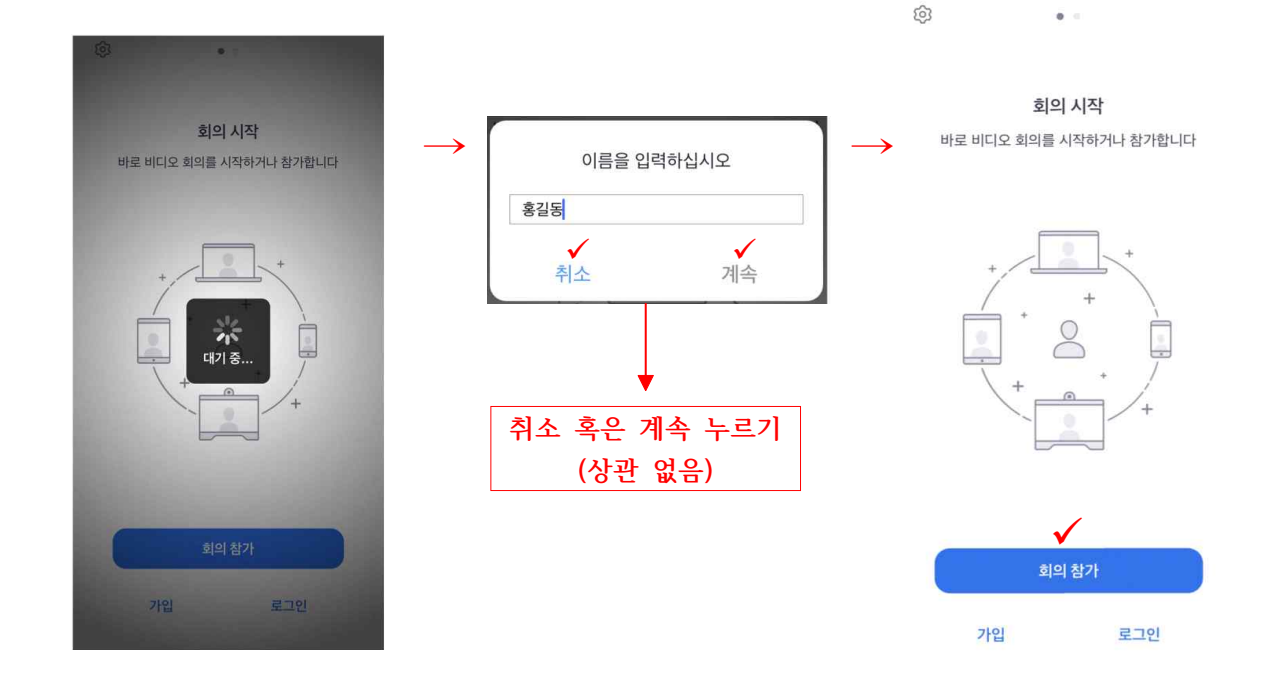

3. 아래 사진과 같은 화면이 나오면 [회의참가]를 누르세요.

회의 암호를 입력하세요. 암호 문자 발송 된 암호 입력 치소 계속

5. 문자에 함께 발송 된 암호를 입력하고 [계속] 버튼을 누릅니다.

6. 카메라 접근 허용 창이 나온다면 [확인]을 누르신 후, [비디오를 사용하여 참가]를 누릅니다.

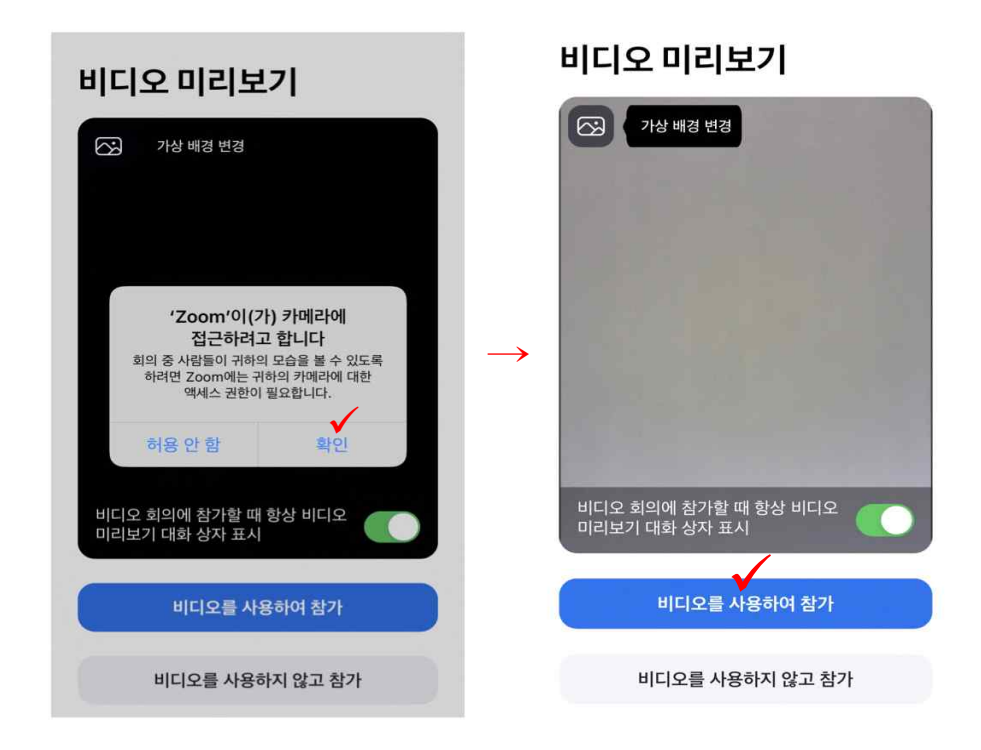

7. 마이크 접근 허용 창이 나온다면 [확인]을 누르신 후, [Wifi 또는 휴대전화 데이터]를 누릅니다.

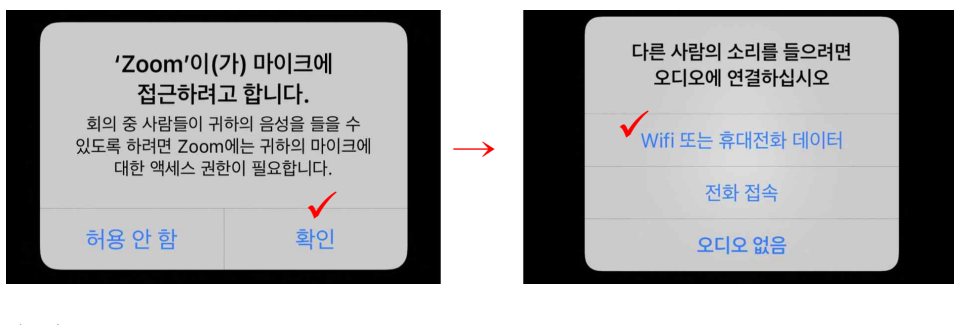

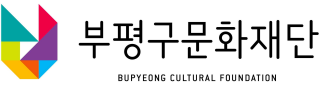

8. 회의방 사용방법

|                                                                                                    | ))               | <b>0</b>       | 🕏 Zoom 🗸   |          | 나가기  |           |    |
|----------------------------------------------------------------------------------------------------|------------------|----------------|------------|----------|------|-----------|----|
|                                                                                                    |                  |                |            |          |      |           |    |
|                                                                                                    |                  |                |            |          |      |           |    |
| ПО2 БЯ       С       2       С       1         ПО2 БЯ       С       2       С       1         ПО2 БЯ       С       2       С       1         П       С       2       С       1         П       С       2       С       1         П       С       2       С       1         П       С       2       С       1         П       С       3       П       1 |                  |                |            |          |      |           |    |
|                                                                                                    |                  |                |            |          |      |           |    |
| 비디오 중지<br>관련초 공유 참가자 더 보기                                                                                                    |                  |                |            |          |      |           |    |
| 비디오 중지<br>관련초 공유 참가자 더 보기                                                                                                    |                  |                |            |          |      |           |    |
| 비디오 중지 콘텐츠 공유 참가자 더 보기                                                                                                    |                  |                |            |          |      |           |    |
| 비디오 중지 관련초 공유 참가자 더 보기                                                                                                    |                  |                |            |          |      |           |    |
| 비디오 중지 콘텐츠 공유 참가자 더 보기                                                                                                    | 2                |                |            | •• 2     |      |           |    |
|                                                                                                    | <b>낖</b><br>거 해제 | 비디오 중:         | 지 콘텐츠 공유   | 출<br>참가자 | 더 보기 |           |    |
| · · · · · · · · · · · · · · · · · · ·                                                                                                    | <u>ر</u>         | <u>ار ار م</u> | ানাত ধান্য | ]        |      | ♥<br>② 채택 | 딍방 |

① 좌측 하단의 [음소거]와 [비디오] 버튼으로 설정 가능합니다.

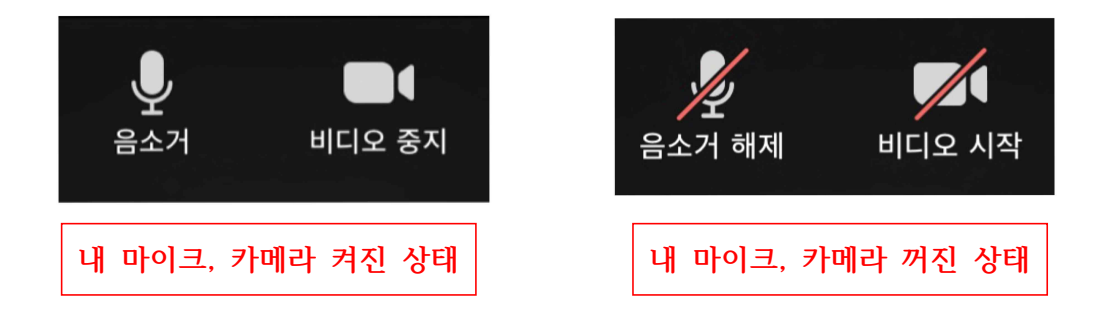

※ 원활한 강의 진행을 위해 비디오는 켜진 상태로, 오디오는 불필요 시 꺼진 상태로 해주시길 바랍니다.

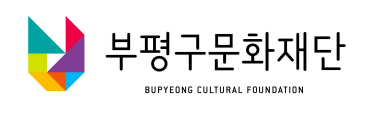

② 우측 하단의 [더보기]-[채팅]을 누르면 채팅창이 생성됩니다.

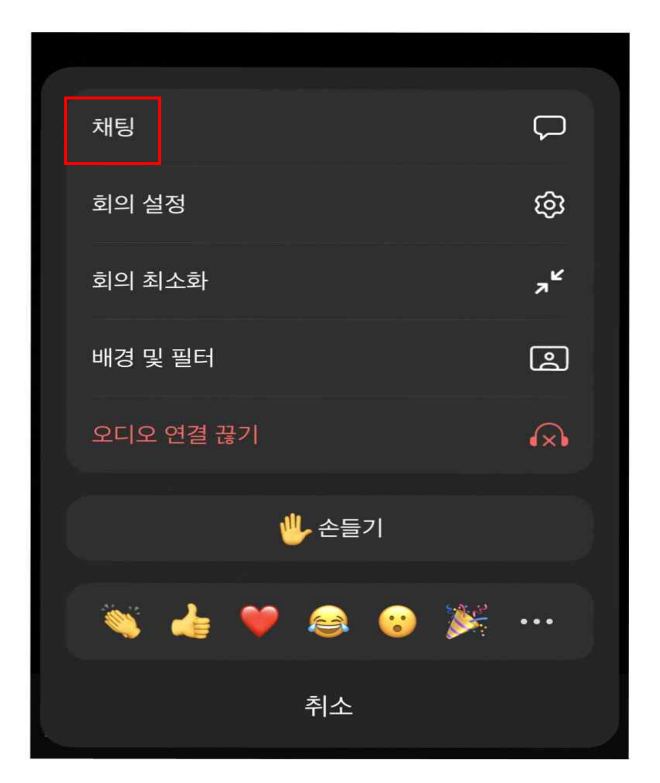

9. 핸드폰 화면을 가로로 놓으면 더 크게 볼 수 있습니다. 화면을 옆으로 넘기면 여러 사람의 화면을 볼 수 있습니다.

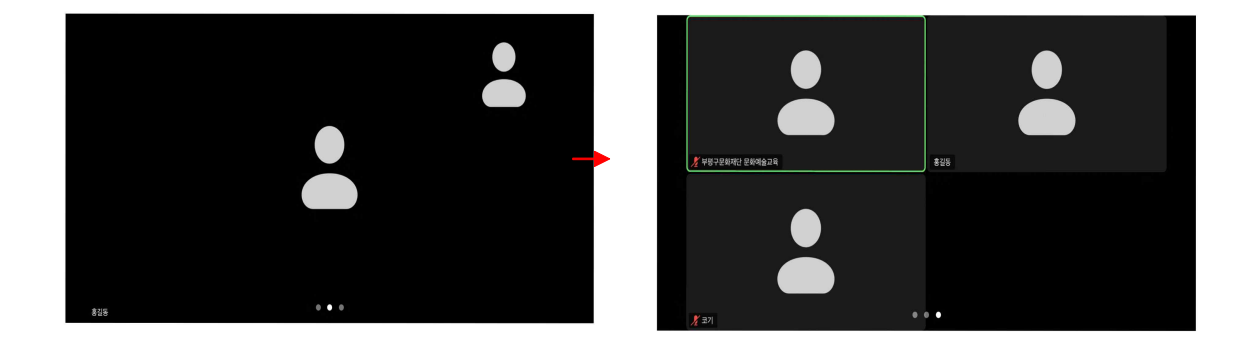

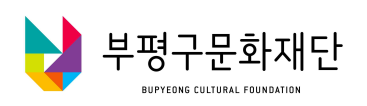

#### ● PC (컴퓨터, 노트북) 사용하여 참가 시.

1. 인터넷 주소창에 [https://us02web.zoom.us/] 혹은 검색창에 [줌(ZOOM)]을 검색하여 홈페이지에 접속합니다.

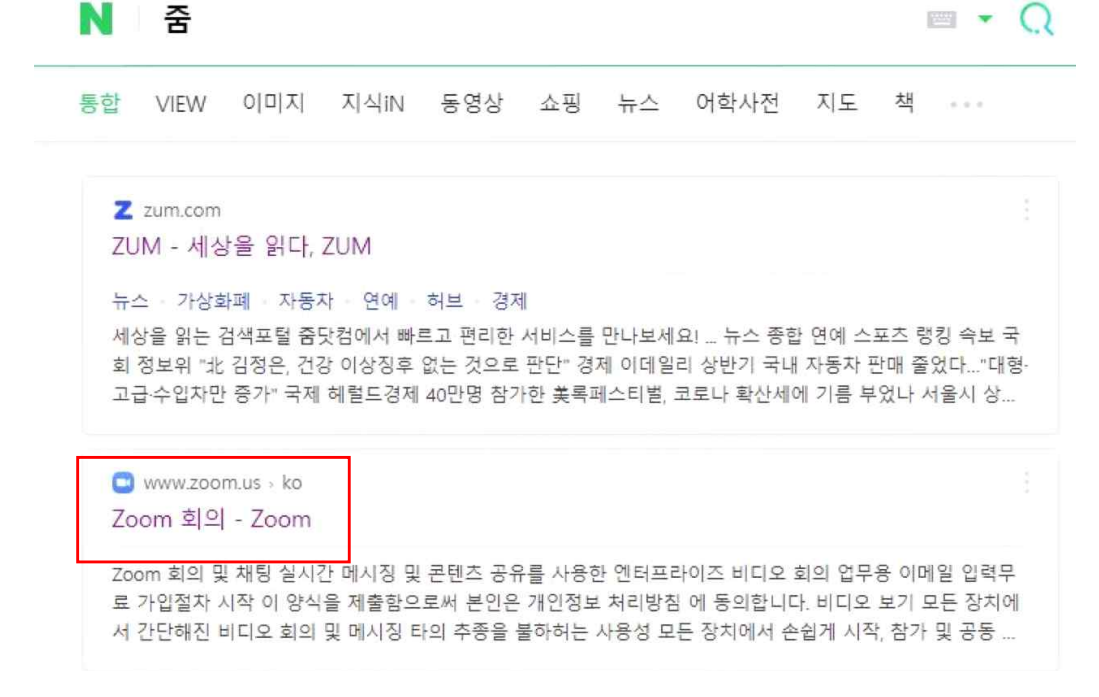

2. 줌(zoom) 홈페이지 오른쪽 상단에 있는 [회의참가]를 누릅니다.

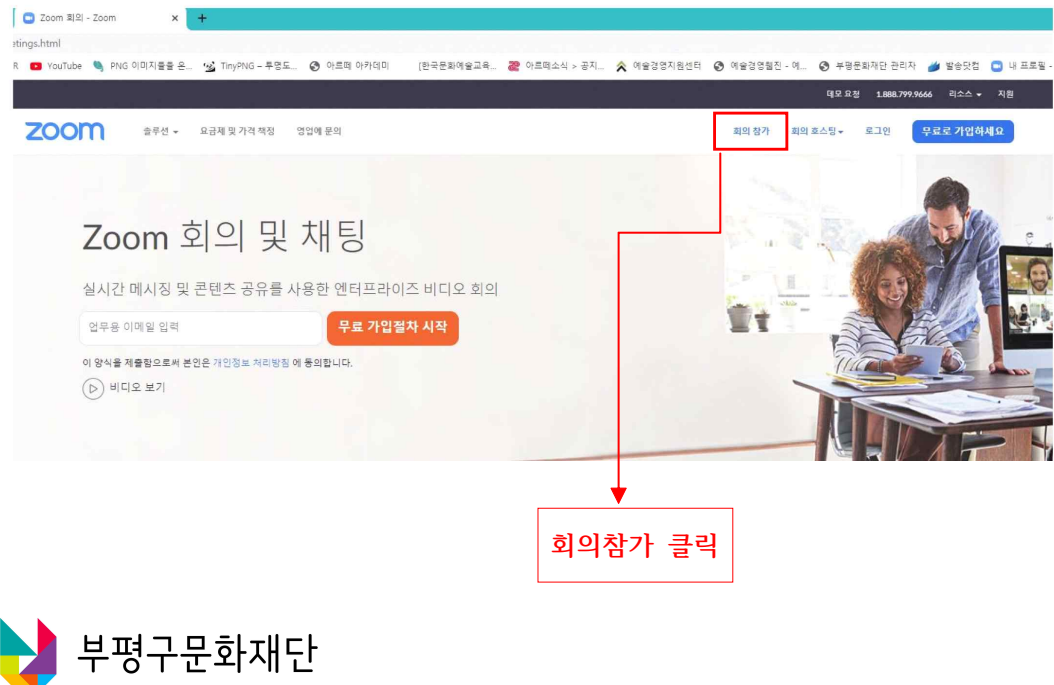

## 3. 문자 메시지로 받은 회의 ID를 입력 후 [참가]버튼을 누릅니다.

회의 참가

| 회의 ID 또는 개인 링크 이름                         | ▶ 회의 ID 입력 |
|-------------------------------------------|------------|
| 회의 ID 또는 개인 링크 이름 입력                      |            |
| "참가"를 클릭하면 서비스 약관 및 개인정보 처리방침에 동<br>의합니다. |            |
| 참가                                        |            |

4. 'Zoom Meetings을 여시겠습니까?'라는 페이지가 나타나면 [zoom meetings 열기]를 누릅니다. (생략 시 5번 참고)

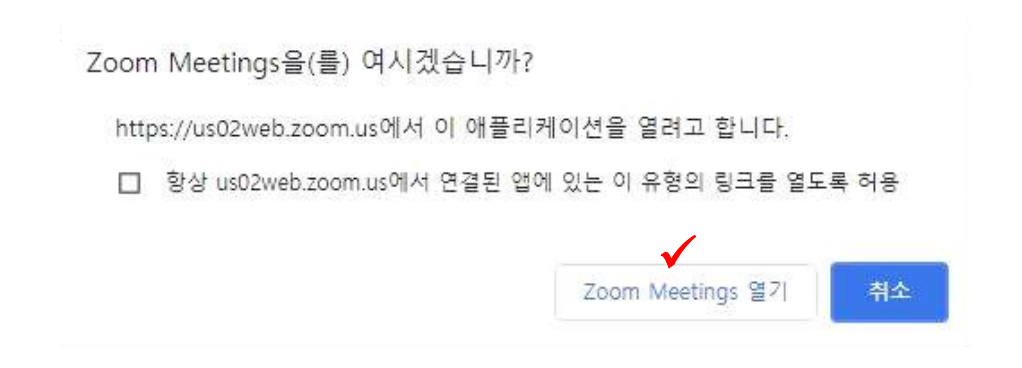

5. 아래사진처럼 자동으로 접속이 되면 [회의시작]버튼을 누릅니다

브라우저에 표시된 대화 상자에서 Zoom Meetings 열기을(를) 클릭합니다 대화 상자가 표시되지 않으면 아래 회의 시작을(를) 클릭합니다

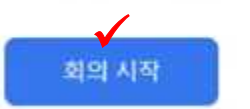

\* zoom 다운로드 안 되어있으면 6번, 되어있으면 7번으로 이동

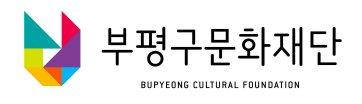

# 6. [회의시작] 눌러도 아무 변화 없을시 다음 참고. (다운로드 필요)

## 6-1. 화면 중앙에 위치한 [지금 다운로드]를 누릅니다.

Zoom 클라이언트를 설치한 후 아래 회의 시작을(를) 클릭합니다

"회의 시작"을 클릭하면 서비스 약관 및 개인정보 처리방침에 동의한다는 것입니다.

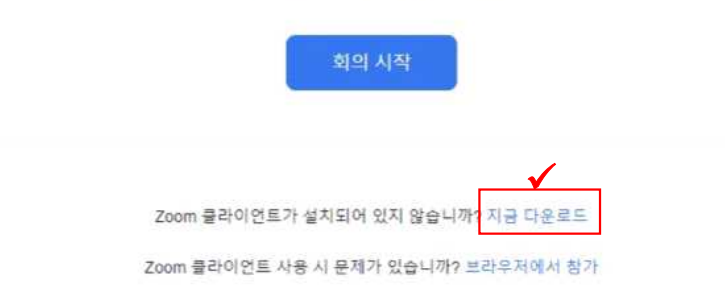

6-2. 화면 하단에 표시되는 다운로드 진행 중인 창을 누릅니다.(① 혹은 ② 해당하는 사진 참고 )

| D                     |                                |
|-----------------------|--------------------------------|
| Zoom_cm_fo42anexe     | → '디마이스 변경 허용' 창이 뜨면 [예]를 누르세요 |
| $\tilde{\mathcal{D}}$ |                                |
| 2                     |                                |

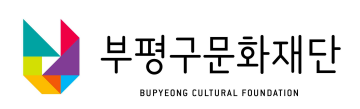

7. 다운로드가 완료되면 자동으로 암호창이 뜹니다.
 문자 메시지로 받은 암호를 입력하고 [회의참가]를 누릅니다.

| 회의 암호 입력 X |            |
|------------|------------|
| 회의 암호 입력   | → 회의 암호 입력 |
| 회의 암호      |            |
|            |            |
|            |            |
| 회의 참가 취소   |            |

8. [컴퓨터 오디오로 참가]를 누릅니다.

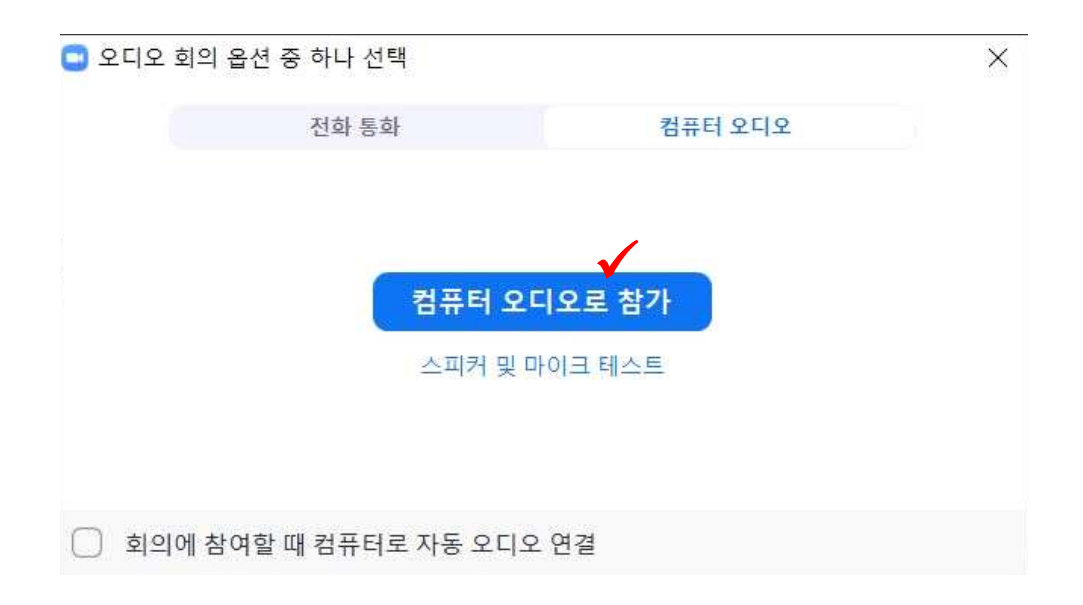

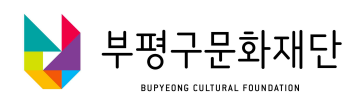

#### 9. 회의방 사용방법

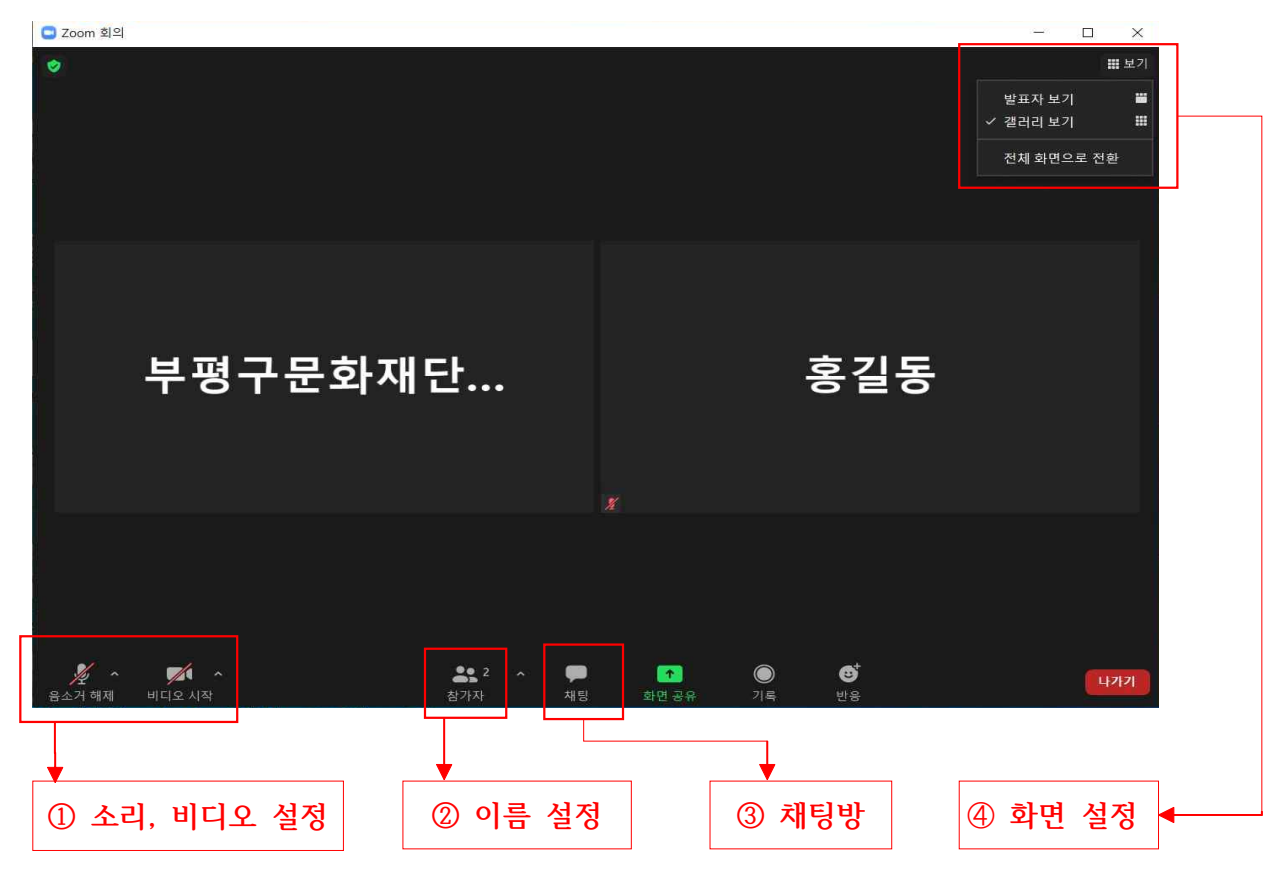

### ① 좌측 하단의 [음소거]와 [비디오] 버튼으로 설정 가능합니다.

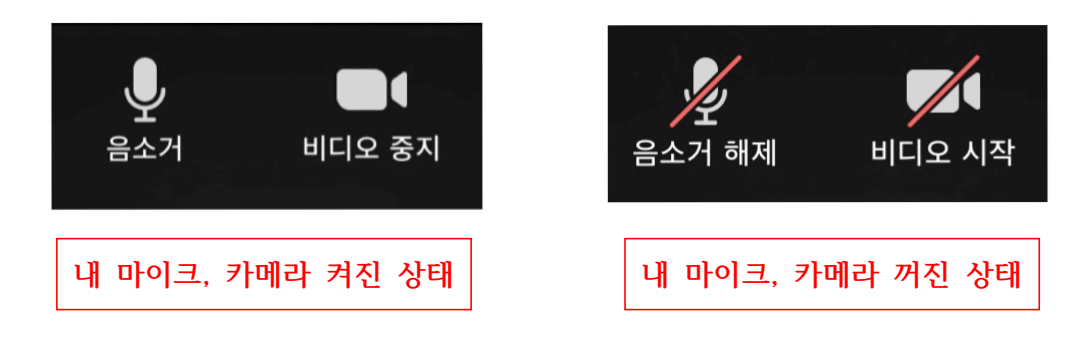

※ 원활한 강의 진행을 위해 비디오는 켜진 상태로, 오디오는 불필요 시 꺼진 상태로 해주시길 바랍니다.

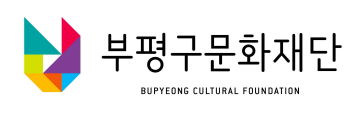

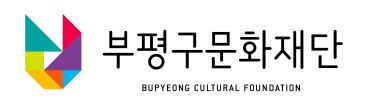

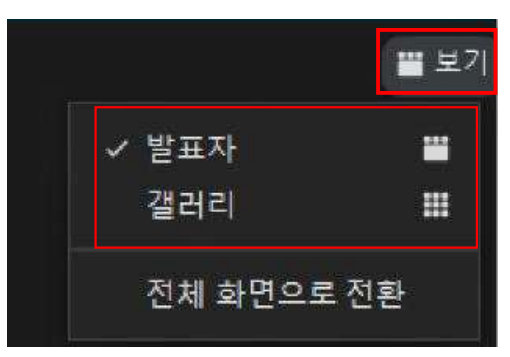

- 2) [갤러리] : 참여한 사람들의 화면을 한 화면에 보여줍니다.
- ④ 상단 오른쪽에 위치한 [보기]를 눌러 화면설정 가능합니다.
  1) [발표자] : 말하는 사람이 큰 화면, 내 화면이 작은 화면으로 나옵니다.
- ③ 채팅창생성 (파란색 화살표 참고) 하단의 [채팅]을 누르면 오른쪽에 채팅창이 생성됩니다.
- 4) [이름 바꾸기] 버튼을 눌러 이름을 변경하시면 됩니다.
- 3) 본인 아이디에 마우스를 가져가 나타나는 [더보기]를 누릅니다.
- 2) 오른쪽에 참가자 이름이 있는 창이 나옵니다.
- 1) 하단 가운데의 [참여자]를 누릅니다.

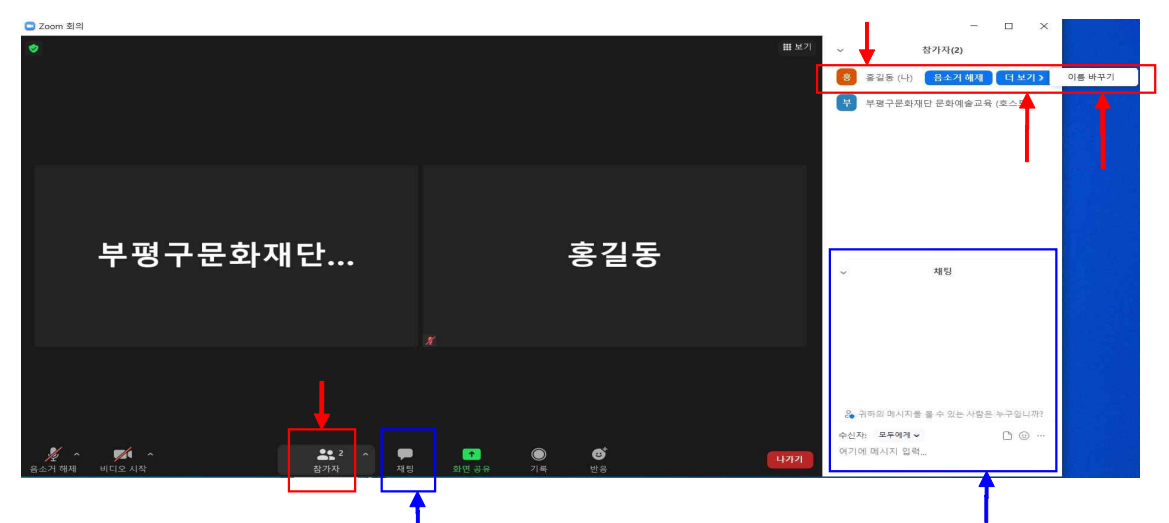

② 이름 바꾸기 (빨간색 화살표 참고)